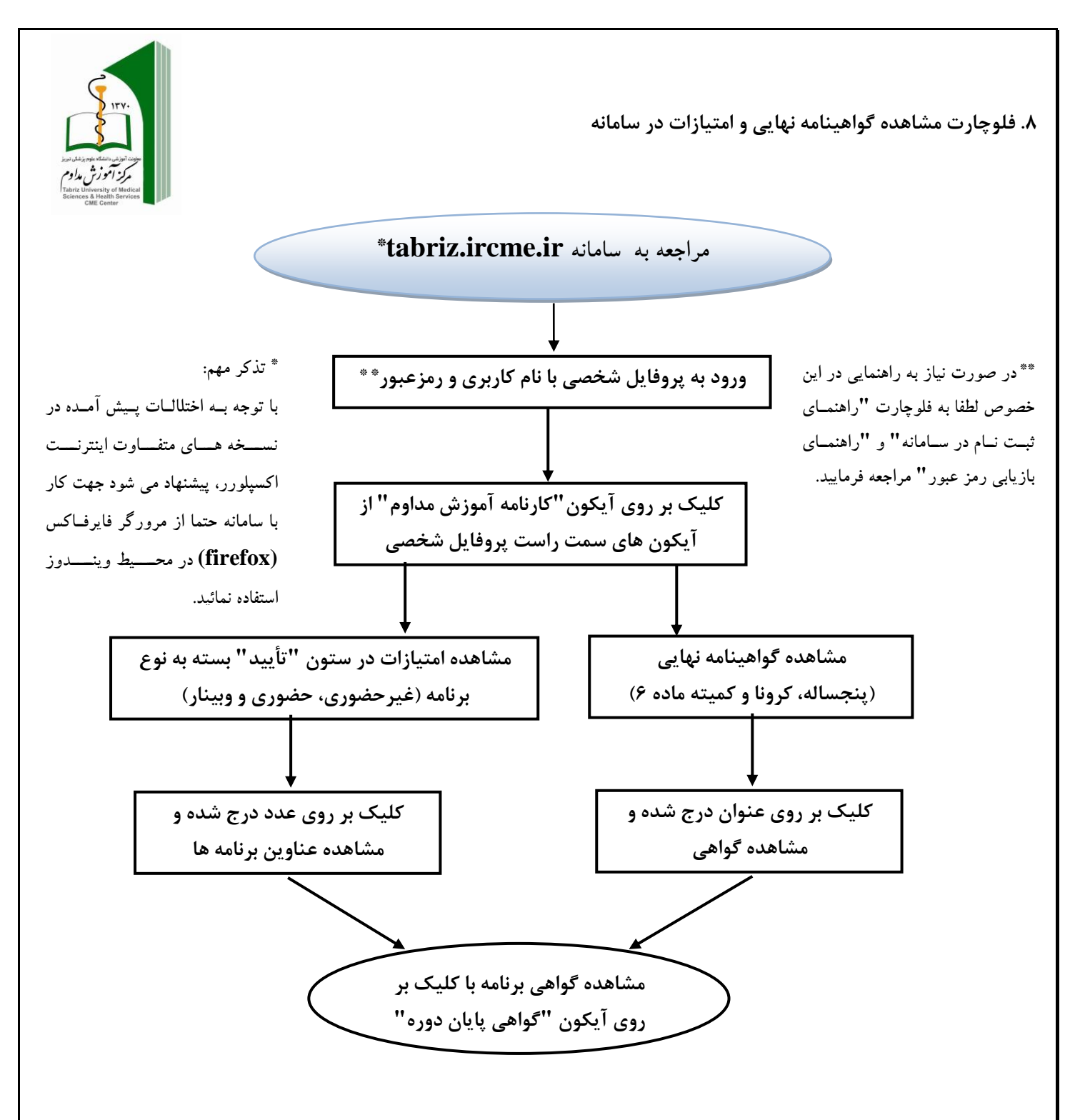

دکتر محمدعلی تربتی مدیر آموزش مداوم جامعه پزشکی استان